- 一、 佛教石刻造像拓片
  - 1. 佛教石刻造像拓片首頁
  - (1)【整合查詢】按鈕:點選後,可回到整合首頁查詢畫面。
  - (2) 【收藏介紹】:介紹佛教石刻造像拓片之收藏内容。
  - (3)【藏品精選】:佛教石刻造像拓片精選之藏品,點選任一圖片可進入其藏品詳細介紹。
  - (4) 【關鍵詞檢索】: 依佛教石刻造像拓片之特定欄位檢索。

| 欄位    | 說明                                               |
|-------|--------------------------------------------------|
| 題名    | 拓片主要或其他的名稱。                                      |
| 原刻年代  | 原刻所屬年代的中國朝代紀年或西元紀年之起迄,<br>欄位為連動式階層下拉選單。          |
| 原刻地點  | 對應原立碑、刻立地點或原件發掘出土的現今中國<br>大陸地區省份縣市或其他鄉鎮村等其他地理資訊。 |
| 傅圖登錄號 | 傅斯年圖書館之拓片編目5碼數字號。                                |
| 全文檢索  | 檢索釋文的文字內容及其備註。                                   |
| 造像内容  | 釋文中紀錄所造尊像名稱及經典名。                                 |
| 題跋    | 題跋者及題跋內容。                                        |
| 印記    | 該印記之主人姓名及印文内容之楷定。                                |

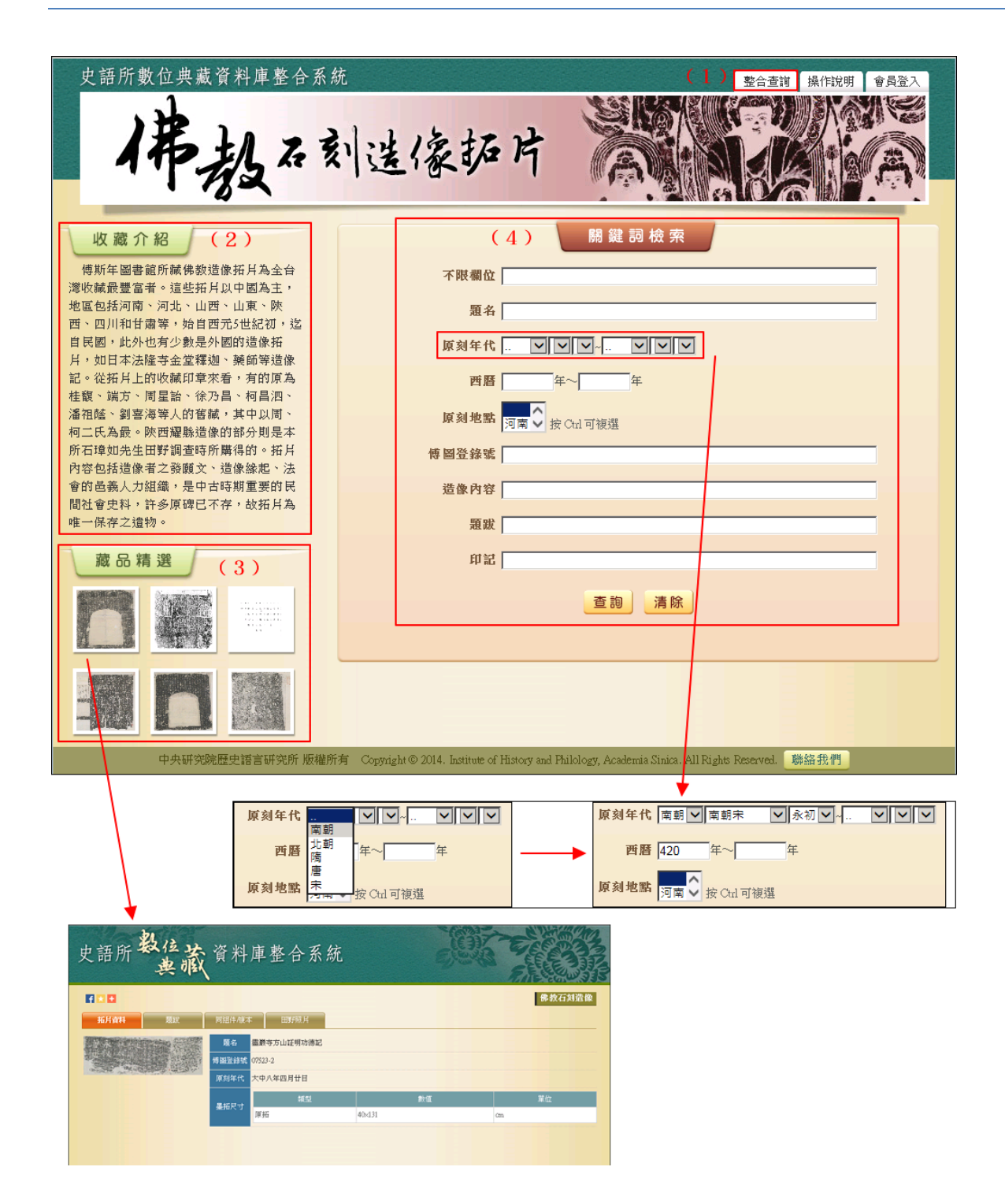

- 2. 查詢檢索
- (1) 於關鍵詞檢索區輸入檢索詞或是下拉選擇檢索條件,例如:【原刻地點】→河南。
- (2) 輸入檢索條件後,點選「查詢」按鈕。

| 史語所數位典藏資料庫整合系統                           | 整合重订 操作说明 會員登入<br>过信家拓片                                                                            |
|------------------------------------------|----------------------------------------------------------------------------------------------------|
| 收藏介紹                                     | 關 鍵 詞 檢 索                                                                                          |
| 傅斯年圖書館所藏佛教造像拓片為全台<br>灣收藏最豐富者。這些拓片以中國為主,  | 不限欄位                                                                                               |
| 地區包括河南、河北、山西、山東、陜<br>西、四川和甘肅等,始自西元5世紀初,迄 | 題名                                                                                                 |
| 自民國,此外也有少數是外國的造像拓<br>日,如日本決隆寺全党釋迦、藥師等造像  | 原刻年代                                                                                               |
| 記。從拓片上的收藏印章來看,有的原為                       | <b>西暦</b> 年~ 年                                                                                     |
| 福祉陸、劉喜海等人的舊藏,其中以周、<br>柯二氏為最。陝西耀縣造像的部分則是本 | <b>原刻地點 <mark>河南</mark>◆</b> 按 Ctd 可複選                                                             |
| 所石璋如先生田野調查時所購得的。拓片<br>內容包括造像者之發願文、造像統記、法 | 傳圖登錄號                                                                                              |
| 會的邑義人力組織,是中古時期重要的民<br>問社會中料,許多原理已不左,拉拉日為 | 造像內容                                                                                               |
| 唯一保存之遺物。                                 | 題跋                                                                                                 |
| 藏品精選                                     | 印記                                                                                                 |
|                                          | 查詢」清除                                                                                              |
|                                          |                                                                                                    |
| 中央研究院歷史語言研究所 版權所有                        | f Copyright © 2014. Institute of History and Philology, Academia Sinica. All Rights Reserved. 職絡我們 |

3. 查詢結果

以影像縮圖和基本資料並排的「檢索列表」方式呈現

- (1)【查詢結果分析】:將檢索結果依「時間」和「地名」加以分類。
- (2) 顯示此檢索結果所下的檢索條件內容。
- (3) 顯示檢索結果之總筆數;提供檢索結果每頁可顯示筆數之設定,或使用者欲直 接瀏覽某一特定頁數。
- (4)列表重新排列之功能,可選擇依「識別號」、「題名」、「人名」、「時間」及「地名」、等欄位重新排列;點選其欄位名稱,即可重新排列。
- (5)【再檢索】功能:於此檢索結果範圍內,再次檢索。

| 史語所數位典藏                                                                                                    | 資料庫整合                      | 新就                                   | 像                                                   | 拓片 🦷                      |        | 整合査討                                      | 操作說明                        |                          |
|----------------------------------------------------------------------------------------------------|----------------------------|--------------------------------------|-----------------------------------------------------|---------------------------|--------|-------------------------------------------|-----------------------------|--------------------------|
| <ul> <li>              查詢結果分析<br/>全部顯示(2331)      </li> <li>             時間         </li> <li>             北親無紀年(438)         </li> </ul> | 陰<br>減<br>結<br>果<br>分<br>析 | (2331) <b>(可南)@W</b><br>> 目前為:第 1/23 | D(2)<br><sup>4</sup> 頁 <sup>,</sup> 毎頁 <sup>編</sup> | 顛示 10 ✔ 筆。跳到第頁            | GO ( 3 | )                                         | 4 5 6 7 8 9                 | (5)<br>再檢索<br>10)        |
| 唐代無紀年 (264)<br>東魏無紀年 (239)<br>北朝無紀年 (216)<br>more                                                                                         | <b>序號</b><br>1             | 影像                                   | 識別號<br>08726-1                                      | <b>題名</b><br>李潛為先考錦州刺史造經幢 | 人名     | <b>時間</b><br>唐會昌四年<br>十二月十九<br>日<br>(844) | <b>地名</b><br>河南洛陽           | <b>資料庫</b><br>佛教石刻<br>造像 |
| <b>地名</b><br>河南洛陽 (395)<br>河南 (288)<br>河南洛陽離門石窟第1443窟                                                                                     | 2                          | REAL PROPERTY                        | 20774<br>16838-2                                    | 張惠哲遺像記<br>唐昇仙太子廟碑并碑陰      |        | 永隆二年<br>(681)<br>聖暦二年六<br>月十九日            | <b>河南</b> 洛陽<br>河南偃師仙君<br>廟 | 佛教石刻<br>造像<br>佛教石刻<br>造像 |
| 古陽洞北壁 (243)<br>河南洛陽龍門石窟第1443窟<br>古陽洞南壁 (120)<br>more                                                                                      | 4                          |                                      | 09271-1                                             | 張開彊尹氏女等造彌勒像               |        | (699)<br>唐乾封二年<br>八月十日<br>(667)           | 河南偃師                        | 佛教石刻<br>造像               |
|                                                                                                    | 5                          | 調調                                   | 18948                                               | 比丘僧法秤造阿彌陀像記               |        | 唐乾封二年<br>八月十日<br>(667)                    | <b>河南</b> 鞏縣石窟<br>寺         | 佛教石刻<br>造像               |

- 4. 單筆詳目顯示
- (1)【回查詢】按鈕:回到佛教石刻造像拓片查詢首頁
- (2)【回簡目】按鈕:回到原來檢索之查詢結果列表。
- (3)【次筆】按鈕:瀏覽下一筆資料內容。
- (4)【引用】按鈕:資料相關引用之資訊。
- (5) 可點選【拓片資料】、【題跋】、【同組件/複本】、【田野照片】 頁籤切換,分別顯 示其資料內容。
- (6) 點選圖片,將另開視窗顯示大圖。

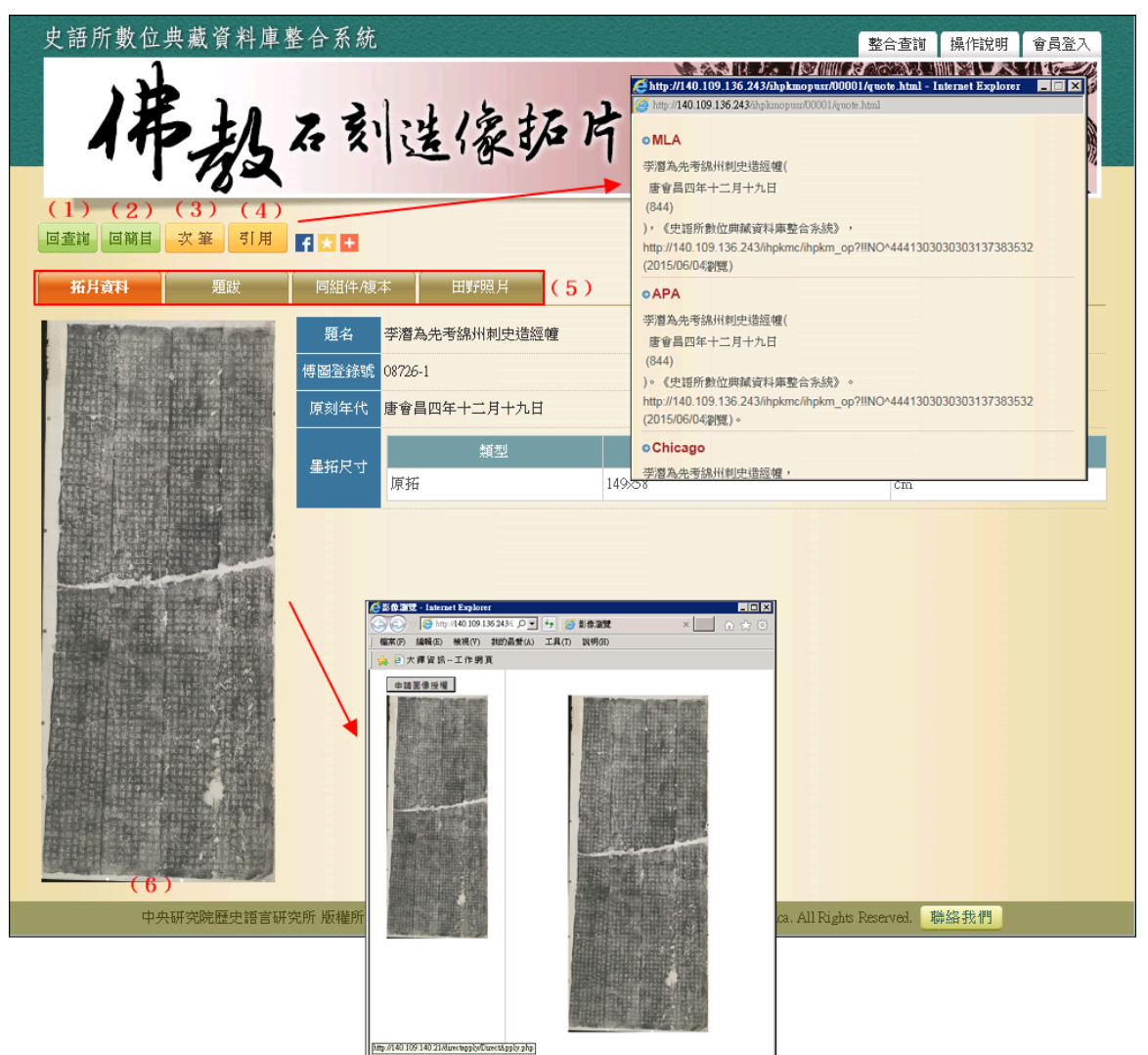